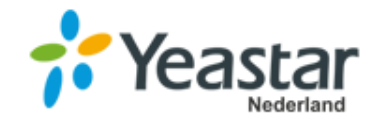

# Yeastar SnelStart handleiding MyPBX S-serie

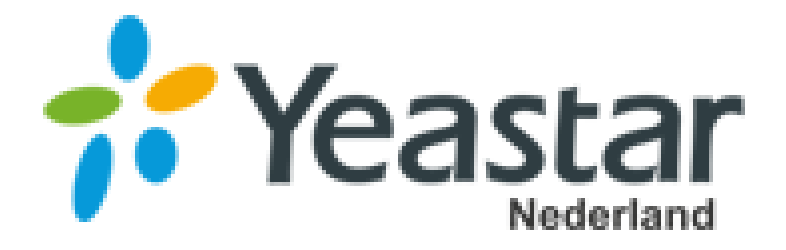

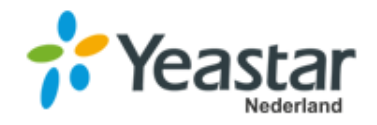

## Yeastar SnelStart handleiding MyPBX S-serie

#### Configureren van de MyPBX

Er dienen een aantal handelingen uitgevoerd te worden voordat u de MyPBX kunt gebruiken en ervoor te zorgen dat er mee gebeld kan worden en u bereikbaar bent.

Het is belangrijk dat alle stappen uitgevoerd worden. U kunt geen stap overslaan, wanneer u dit wel doet dan zal de MyPBX niet functioneel zijn.

De stappen zijn als volgt :

- Stap 1: Aansluiten: Hoe sluit u de MyPBX aan in uw netwerk (pag. 3)
- Stap 2: Inloggen: Default inloggegevens en aanpassen van uw wachtwoord en LAN settings (pag.4)
- Stap 3: Security: Om de kans op misbruik zo klein mogelijk te houden is het van ernom belang dat de firewall goed ingesteld staat (pag. 6 & 7)
- Stap 4: Extensie aanmaken: Extensies zijn nodig om uw telefoontoestellen te kunnen koppelen. Hoe maakt u een extensie aan (pag.8)
- Stap 5: **Trunk aanmaken:** Er is een trunk nodig om een koppeling te kunnen maken met uw telecom provider (pag. 9)
- Stap 6: **Outbound Route aanmaken:** Om te kunnen bellen naar de 'buitenwereld' is er een outbound route nodig (pag.10)
- Stap 7: **Inbound Route aanmaken:** Om inkomende oproepen te ontvangen is een inbound route nodig (pag. 11)
- Stap 8: Back Up maken: Het is handig een back up van de systeem configuratie te hebben (pag. 12)
- Stap 9: Firewall: Laatste instelling van de firewall (pag. 13)

Houdt de accountgegevens die u van uw SIP Provider heeft ontvangen bij de hand.

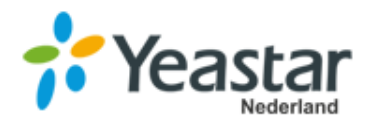

## Stap 1 Aansluiten van de MyPBX

- Sluit de MyPBX met de bijgesloten voeding aan op het netstroom
- Sluit de MyPBX via de LAN poort (met een UTP kabel) aan op de switch (switch dient gekoppeld te zijn met de Router / Internet)
- Sluit de benodigde telefoontoestellen aan op de switch via een UTP kabel

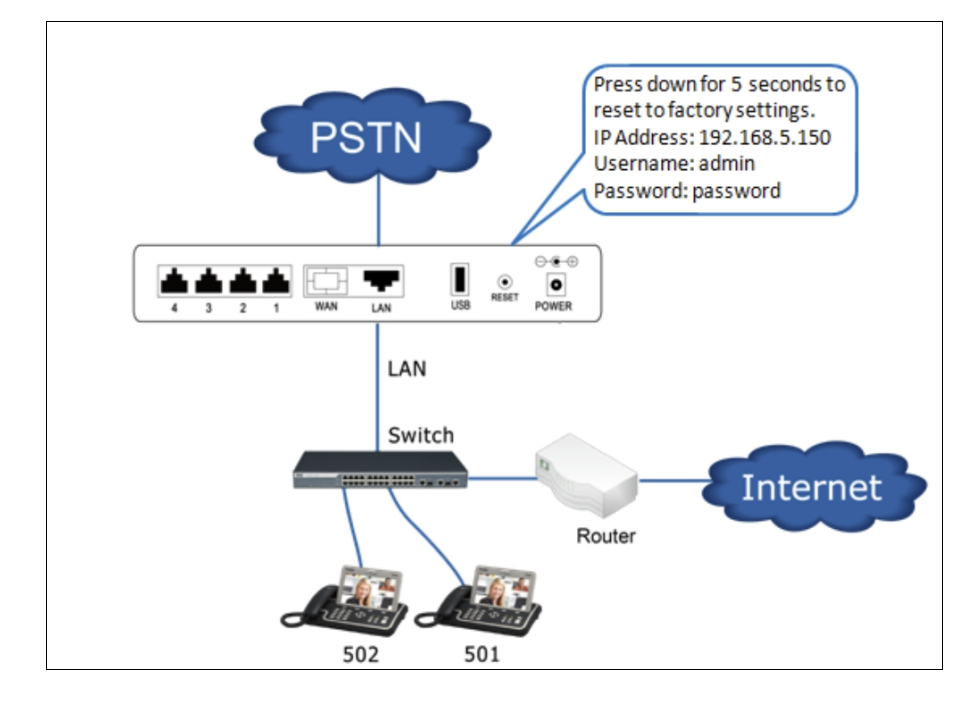

|         |          | [2,    | - 1 | >B | × |     |        |  |
|---------|----------|--------|-----|----|---|-----|--------|--|
| Yeastar | •<br>(5) | •<br>* | • ¢ | •  | • | 2 3 | •<br>4 |  |
|         | 0        | 2      | 3   | 4  | 5 |     |        |  |

De eerste (linker) 4 lampjes dienen groen te gaan branden.

- 1) Deze brandt groen waneer de MyPBX goed aangesloten is op het stroom
- 2) Deze brandt groen wanneer er tijdens het opstarten geen hardwarematige problemen zijn gedetecteerd
- 3) Deze brandt groen wanneer er activiteit is op de WAN poort
- 4) Deze brandt groen wanneer er activiteit is op de LAN poort

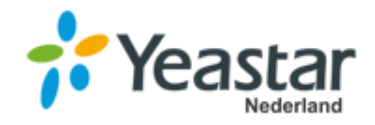

## Stap 2 Inloggen op de MyPBX

Zorg ervoor dat uw PC zich in hetzelfde netwerk bevindt als de MyPBX. De webinterface is te bereiken op <u>http://192.168.5.150</u>

Username: admin Password: password

U krijgt bij de eerste keer inloggen een pop up om uw inloggegevens aan te passen. Uiteraard adviseren wij dit direct te doen. Wanneer u het default wachtwoord niet aanpast kan iedereen zonder problemen bij uw MyPBX komen. Dit is uiteraard niet veilig en extreem gevoelig voor misbruik.

#### 2.1 Wachtwoord aanpassen

|                                                                                            | Settings                               | ×             | Settings ×                                                   |
|--------------------------------------------------------------------------------------------|----------------------------------------|---------------|--------------------------------------------------------------|
| The current password is not stro                                                           | ong enough, please change it.          |               | The current password is not strong enough, please change it. |
| Old Password:                                                                              |                                        |               | Old Password:                                                |
| New Password:                                                                              |                                        |               | New Password:                                                |
| Retype New Password:                                                                       |                                        |               | Retype New Password:                                         |
|                                                                                            |                                        |               |                                                              |
|                                                                                            |                                        |               |                                                              |
|                                                                                            |                                        |               |                                                              |
|                                                                                            |                                        | Previous Next | Previous Next                                                |
|                                                                                            |                                        |               |                                                              |
|                                                                                            | Settings                               | ×             |                                                              |
| The current password is not stro                                                           | Settings                               | ×             |                                                              |
| The current password is not stro<br>Old Password:                                          | Settings                               | ×             | ×                                                            |
| The current password is not stro<br>Old Password:<br>New Password:                         | Settings ong enough, please change it. | ×             | ×                                                            |
| The current password is not stro<br>Old Password:<br>New Password:<br>Retype New Password: | Settings ong enough, please change it. | ×             | imes Password reset. Please log in with the new password.    |
| The current password is not stro<br>Old Password:<br>New Password:<br>Retype New Password: | Settings ong enough, please change it. | ×             | X<br>Password reset. Please log in with the new password.    |
| The current password is not stro<br>Old Password:<br>New Password:<br>Retype New Password: | Settings ong enough, please change it. | ×             | X<br>Password reset. Please log in with the new password.    |
| The current password is not stro<br>Old Password:<br>New Password:<br>Retype New Password: | Settings ing enough, please change it. | ×             | X<br>Password reset. Please log in with the new password.    |

**LET OP:** Wanneer u aanpassingen in de MyPBX heeft gedaan vergeet niet op "Apply changes" (rechts bovenin het scherm, oranje knop) te klikken. Klikt u hier niet op dan worden uw aanpassingen niet opgeslagen.

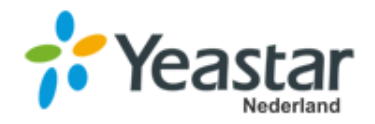

#### 2.2 IP gegevens aanpassen

#### Ga naar: **Settings** $\rightarrow$ **Network**

Het lokale IP adres van de MyPBX dient in dezelfde reeks te zitten als uw telefoontoestellen en dient een uniek IP adres te hebben. Wanneer u deze niet goed instelt is de kans aanwezig dat u de MyPBX niet meer kunt bereiken.

| Settings                       |                      |               |               |                      |           |         | $-\Box \times$ |
|--------------------------------|----------------------|---------------|---------------|----------------------|-----------|---------|----------------|
| > PBX                          | Basic Settings       | OpenVPN       | DDNS Settings | Static Routes        |           |         |                |
| ✓ System                       | Hestnama             | IDDDV         |               |                      |           |         |                |
| Network                        | Hostname:            | ІРРВА         |               |                      |           |         |                |
| Security                       | Mode 🕕:              | Single        | -             | Default Interface 🛈: | LAN       | ~       |                |
| User Permission<br>Date & Time | LAN                  |               |               | WAN                  |           |         |                |
| Email                          | O DHCP               | ic IP Address | ) PPPoE       |                      | P Address | O PPPoE |                |
| Storage                        | IP Address (1):      | 192.168.1.151 |               | Username:            |           |         |                |
| -                              | Subnet Mask 🕕:       | 255.255.255.0 | 2             | Password:            |           |         |                |
|                                | Gateway ①:           | 192.168.1.1   |               | Enable VLAN          |           |         |                |
|                                | Preferred DNS Server | 0: 8.8.8.8    |               | VLAN ID ():          |           | ÷       |                |
|                                | Alternate DNS Server | (1): 8.8.4.4  |               | VLAN Priority ①:     |           | ÷       |                |
|                                | Enable VLAN          |               |               |                      |           |         |                |
|                                |                      |               |               |                      |           |         |                |
|                                |                      |               |               |                      |           |         |                |
|                                |                      |               | Save          | Cancel               |           |         |                |

Pas hier de lokale IP gegevens aan

| Hostname:      | vul een functionele waarde in                                                               |
|----------------|---------------------------------------------------------------------------------------------|
| Mode:          | Bridge                                                                                      |
| IP adres:      | vul het interne IP adres voor de MyPBX in                                                   |
| Subnet Mask:   | 255.255.255.0                                                                               |
| Gateway:       | Vul hier het IP adres van uw Gateway in ( in de meeste gevallen het IP adres van uw router) |
| Primary DNS:   | 8.8.8.8                                                                                     |
| Secondary DNS: | 8.8.4.4                                                                                     |

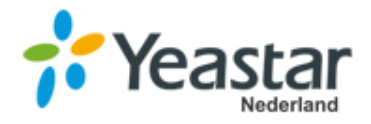

## Stap 3 Security settings

Het is heel erg belangrijk dat de Security settings goed ingesteld staan om de kans op misbruik te minimaliseren. Wij gaan een aantal IP adressen toegang geven tot de MyPBX en zorgen er daarna voor dat alle andere IP adressen geen toegang krijgen tot de MyPBX.

#### Ga naar: Settings $\rightarrow$ Security en kies vervolgens voor het tabblad Firewall

**LET OP:** Wij gaan hier alleen de Firewall instellingen aanpassen via het kopje: **"Firewall"**. De overige instellingen staan default al goed en hoeven niet aangepast te worden. De default instellingen van de tabbladen **"Service"** en **"IP Auto Defense"** staan ook goed.

De MyPBX heeft een ingebouwde Firewall, deze moet altijd "**enabled**" zijn. Wanneer het enabled vinkje niet aangevinkt is staat de Firewall uit en staat de MyPBX 'open' voor iedereen. Dit is absoluut niet veilig tegen inbraak en misbruik.

#### Klik het vinkje "enable firewall' aan.

| Settings                                          |         |         |          |                |                 |              |          |             |                | _    | $\square \times$ |
|---------------------------------------------------|---------|---------|----------|----------------|-----------------|--------------|----------|-------------|----------------|------|------------------|
| > PBX                                             | Firewal | I Rules | IP Auto  | o Defense      | Service         | Certificate  | D        | atabase Gra | nt             |      |                  |
| ✓ System                                          |         |         |          |                |                 |              |          |             |                |      |                  |
| Network                                           | Add     |         |          | Firewall is ru | nning 🗹 Enable  | Firewall 🛈 🛛 | ] Disabl | e Ping 🛈 🗌  | Drop All (     | D    | Save             |
| Security                                          | Name    | Action  | Protocol | Source IP Ad   | dress/Subnet M  | Port         | Edit     | Delete      |                | Move |                  |
| User Permission                                   | Local   | Accept  | BOTH     | 192.168.1.     | 0/255.255.255.0 | 1:65535      | 2        | 莭           | $\overline{>}$ | 0    | $\boxtimes$      |
| Date & Time<br>Email<br>Storage<br>> Event Center |         |         |          |                |                 |              |          |             |                |      |                  |
|                                                   | « <     | 1/1 >   | $\gg$ 2  | Go to 1        | Go              |              |          | Displayir   | ig 1 - 1 of    | 1 10 | ) 🔻              |

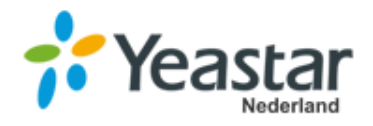

#### Firewall Rules aanmaken

Om de kans op misbruik zo klein mogelijk te maken gaan wij een aantal IP adressen toegang geven tot de MyPBX, dit wordt een 'rule' genoemd. Later gaan wij alle IP adressen die niet in een 'rule' staan de toegang weigeren. Het is dus erg belangrijk dat u de rules goed aanmaakt worden. Wanneer de rules niet goed aangemaakt zijn is de kans aanwezig dat u uzelf compleet buiten de MyPBX sluit.

#### Klik op: "ADD "

- Maak voor uw interne IP adressen een rule aan
- Maak een DNS regel aan (8.8.8.8 / 8.8.4.4)
- Maak voor uw SIP Provider ook een rule aan (deze gegevens heeft u ontvangen van uw SIP provider)

- Mocht u buiten uw kantoor ook toegang willen hebben tot de MyPBX dan dient u ook een rule aan te maken voor een externe locatie.

|                                  |        | Add | d Fir | rewall Rule |
|----------------------------------|--------|-----|-------|-------------|
| Name ①:                          |        |     |       |             |
| Description ①:                   |        |     |       |             |
|                                  |        |     |       |             |
| Action (1):                      | Reject |     | ~     |             |
| Protocol ①:                      | UDP    |     | -     |             |
| MAC Address ①:                   |        |     |       |             |
| Source IP Address/Subnet Mask ①: |        |     |       | 1           |
| Port ①:                          |        |     |       |             |
|                                  |        |     |       |             |
|                                  |        |     |       |             |
|                                  |        | _   |       |             |
|                                  |        |     | Save  | Cancel      |

| Name:               | Geef een functionele naam         |
|---------------------|-----------------------------------|
| Discription:        | Geef een functionele omschrijving |
| Action:             | Accept                            |
| Protocol:           | BOTH                              |
| IP Address:         | het IP adres wat toegang krijgt   |
| <b>MAC Address:</b> | leeg laten                        |
| Action:             | Accept                            |

#### Er wordt geen Auto Defense rule aangemaakt.

Doordat wij straks alle IP adressen die niet in een rule staan de tegang gaan weigeren is het niet nodig een auto defense rule aan te maken

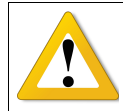

**LET OP:** Wanneer u de gehele handleiding doorlopen heeft is er (aan het einde van deze handleiding) nog één actie die uitgevoerd dient te worden om de firewall compleet te activeren.

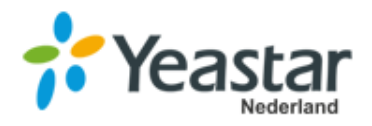

## Stap 4 Extensies aanmaken en beheren

Voor ieder telefoontoestel is een extensie nodig. Zonder extensie kan een telefoontoestel geen verbinding met de MyPBX maken. Iedere extensie heeft een eigen extensienummer. Op extensie niveau kunt u een aantal instellingen beheren zoals: voicemail, pincode voor de gebruiker.

#### Ga naar: **Settings** $\rightarrow$ **Exentsions**

De MyPBX heeft standaard al een aantal extensies.

Wij raden u aan uw nieuwe extensies te beginnen met 2000. Door niet te beginnen met het cijfer 1 blijven we veilig uit de buurt van het alarmnummer 112.

Klik op: "Add "

| Type:                     | SIP                                                                                                    |
|---------------------------|----------------------------------------------------------------------------------------------------|
| Extension:                | Is het extensie nummer (ADVIES: sla de 1*** reeks over ivm 112<br>alarmnummer)                                                                                                    |
| Registration Name:        | Is het zelfde als het extensie nummer.                                                                                                    |
| Concurrent registrations: | Het aantal toestellen dat tegelijk op deze extensie mag registreren.                                                                                                    |
| Name:                     | Naam van de medewerker                                                                                                    |
| Email:                    | Het e-mail adres waarop de medewerker zijn voicemails per e-mail ontvangt.                                                                                                    |
| Prompts Language:         | De standaard taal voor deze gebruiker voor bijvoorbeeld het Voicemail systeem en andere audio prompts.                                                                                |
| Caller ID:                | Is het nummer dat zichtbaar is voor intern verkeer                                                                                                    |
| Registration password:    | Vul hier een wachtwoord in waarmee een telefoontoestel zich kan registreren.                                                                                                    |
| User password:            | Met dit wachtwoord kan een gebruiker inloggen op zijn eigen gedeelte van<br>de web-interface. Wij adviseren dit aan te passen. Standaard is het<br>wachtwoord "pass + extensienummer" |
| Mobile number:            | Mobiele telefoonnummer van de medewerker                                                                                                    |

|         |                         |                | A         | dd Extension             |          |  |
|---------|-------------------------|----------------|-----------|--------------------------|----------|--|
| Basic   | Features                | Advanced       | Call Pern | nission                  |          |  |
| Gene    | eral                    |                |           |                          |          |  |
| Type 🚺  | D:                      | SIP            | 🗌 IAX     | FXS                      | ~        |  |
| Extensi | on 🛈:                   | 2000           |           | Caller ID 1:             | 2000     |  |
| Registr | ation Name 🛈 :          | 2000           |           | Registration Password ①: | Kuhcmy59 |  |
| Concur  | rrent Registrations (): | 1              | *         |                          |          |  |
| User    | Information             |                |           |                          |          |  |
| Name (  | D:                      | 2000           |           | User Password ①:         | •••••    |  |
| Email 🤇 | D:                      |                |           | Mobile Number 1:         |          |  |
| Prompt  | Language ():            | System Default |           |                          |          |  |
|         |                         |                |           |                          |          |  |
|         |                         |                |           |                          |          |  |
|         |                         |                |           | Save Cancel              |          |  |

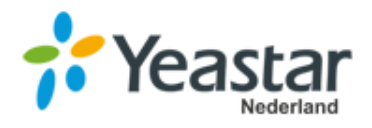

## Stap 5 Trunk toevoegen

Om ervoor te kunnen zorgen dat de inkomende oproepen afgeleverd worden op de MyPBX en de uitgaande oproepen het openbare netwerk op gestuurd worden hebben wij een SIP trunk nodig van een SIP provider. De SIP trunks koppelt uw MyPBX met de 'rest van de wereld'.

#### Ga naar: Settings $\rightarrow$ Trunks $\rightarrow$ Add Trunk

Vul hier de gegevens van uw SIP provider in.

|                           | Add VoIP Trunk                                                  | X                | Туре:                         | SIP                                |
|---------------------------|-----------------------------------------------------------------|------------------|-------------------------------|------------------------------------|
| Basic Codec Adv           | anced DOD                                                       |                  | Provider name:                | zie info provider                  |
| Protocol:                 | SIP 💌 Trunk Type:                                               | Register Trunk 💌 | Hostname:                     | zie info provider /<br>port : 5060 |
| Provider Name:            | Transport ①:                                                    | UDP 💌            | Domain:                       | zie info provider                  |
| Hostname/IP ():           | : 5060                                                          |                  | User name:                    | zie info provider                  |
| Domain 🕕:                 |                                                                 |                  | Authorization name:           | zie info provider                  |
| Username 1                | Password 0                                                      |                  | Password:                     | zie info provider                  |
|                           |                                                                 |                  | From User:                    | zie info provider                  |
| Authentication Name U:    | From User U:                                                    |                  | Realm:                        | zie info provider                  |
| Enable Outbound Proxy     |                                                                 |                  | Enable outbound Proxy server: | zie info provider                  |
| Outbound Proxy Server (): | 5060                                                            |                  | Transport:                    | UDP                                |
| Enable SLA I If enabled.  | , this trunk will not be available in routes or other channels. |                  | Qualify:                      | aan                                |
|                           |                                                                 |                  | Enable SRTP:                  | uit                                |
|                           |                                                                 |                  | DTMF mode:                    | rfc2833                            |
|                           | Save Cancel                                                     |                  |                               |                                    |

#### **DOD Settings:**

Hiermee kunt u bepalen welk extensie met welke Caller ID uitbelt. Heeft u totaal 1 telefoon nummer dan hoeft DOD niet gebruikt te worden, het telefoonnummer wat u hierboven heeft ingevuld bij Caller ID wordt altijd standaard gebruikt. (Uw provider moet wel toestaan dat u zelf de DOD bepaalt op uw centrale)

| Basic Code  | Advanced DOD |             |          |                       | vul hier het      |
|-------------|--------------|-------------|----------|-----------------------|-------------------|
| Add DOD (): | 31157640764  |             |          | Add DOD.              | vurniernet        |
|             | Available    |             | Selected |                       | nummer in         |
|             | 1001 - 1001  | 1000 - 1000 |          |                       |                   |
|             | 1002 - 1002  |             |          |                       | waarmee u wiit    |
|             | 1003 - 1003  | >>          | ~        |                       | uithollon         |
|             | 1004 - 1004  | >           | ~        |                       | ulbellell         |
|             |              | <           | <u>~</u> |                       |                   |
|             |              | <b>~~</b>   |          |                       |                   |
|             |              |             |          | Available extensions: | geef hier aan     |
| L           |              |             |          |                       | geenmenaan        |
|             | Ens          | ure Cancel  |          |                       | welke extensie    |
|             |              |             |          |                       | mot dit nummor ui |
|             |              |             |          |                       | mei all nummer ul |

met dit nummer uit moet bellen.

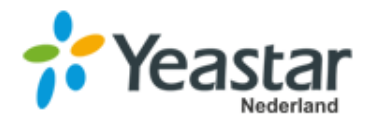

## **Stap 6 Outbound Routes**

Een outbound route zorgt ervoor dat uw uitgaande oproepen aangeboden worden aan uw SIP provider die deze vervolgens doorstuurt naar 'de rest van de wereld'. Op de outbound route stelt u o.a. ook in welke gegevens met de oproep worden meegezonden, zoals het telefoonnummer.

#### Ga naar: Settings $\rightarrow$ Call Control $\rightarrow$ Outbound Routes

Bewerk hier de bestaande regel of verwijder deze een maak een nieuwe aan via de knop "Add".

| Settings      |        |            |                 |            |           |          |            |          | _         |   |
|---------------|--------|------------|-----------------|------------|-----------|----------|------------|----------|-----------|---|
| ✓ PBX         | Inboun | d Routes   | Outbound Routes | AutoCLIP R | loutes SL | A Time ( | Conditions |          |           |   |
| Extensions    |        |            |                 |            |           |          |            |          |           |   |
| Trunks        | Add    | Delete     |                 |            |           |          |            |          |           |   |
| Call Control  |        | Name       | Dia             | l Pattern  | Edit      | Delete   |            | Mov      | 9         |   |
| Call Features |        | Devideered |                 |            |           | 赤        |            |          | 0         | 0 |
| Voice Prompts | U      | Houteou    |                 |            | 4         | ш        | $\odot$    | 0        | $\otimes$ | Q |
| General       |        |            |                 |            |           |          |            |          |           |   |
| Recording     |        |            |                 |            |           |          |            |          |           |   |
| System        |        |            |                 |            |           |          |            |          |           |   |
| Event Center  |        |            |                 |            |           |          |            |          |           |   |
|               |        |            |                 |            |           |          |            |          |           |   |
|               |        |            |                 |            |           |          |            |          |           |   |
|               |        |            |                 |            |           |          |            |          |           |   |
|               |        |            |                 |            |           |          |            |          |           |   |
|               |        |            |                 |            |           |          |            |          |           |   |
|               |        |            |                 |            |           |          |            |          |           |   |
|               |        |            |                 |            |           |          |            |          |           |   |
|               |        |            |                 |            |           |          |            |          |           |   |
|               |        |            |                 |            |           |          |            |          |           |   |
|               |        |            |                 |            |           |          |            |          |           |   |
|               | 11 1   | 1/1 S      | N C Goto 1      | Go         |           |          | Displaving | 1 - 1 of | 1 10      | - |

|                  | Edit      | Outbound Rou | ites ( Routeout ) |          | ×      |
|------------------|-----------|--------------|-------------------|----------|--------|
| Name 🛈:          | Routeout  |              |                   |          |        |
| Dial Patterns 🛈: | +         |              |                   |          |        |
| Patterns         |           | Strip        | Prepend           | Edit     | Delete |
|                  |           |              |                   | <u> </u> | ŵ      |
|                  | Available | >>           | Selecter          | d        |        |
|                  |           | <            |                   |          |        |

Name: Dail Pattern:

Strip: Prepend: Member Trunks: geef een functionele naam . (punt in invullen is een wildcard, is dus alles) niets invullen niets invullen hier vult u de trunk in waar het uitgaande verkeer overheen moet.

**LET OP:** Wanneer u aanpassingen in de MyPBX heeft gedaan vergeet niet op "Apply changes" (rechts bovenin het scherm, oranje knop) te klikken. Klikt u hier niet op dan worden uw aanpassingen niet opgeslagen.

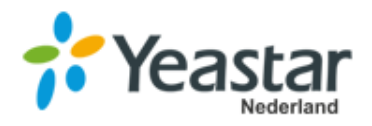

## Stap 7 Inbound Route

Voor het ontvangen van oproepen is er een inbound route nodig.

Op de inbound route stelt u in waar inkomende oproepen afgeleverd moeten worden. U kunt hier bijvoorbeeld ook andere bestemmingen tijdens bepaalde tijden instellen (zoals een voicemail of doorschakeling naar mobiel buiten kantoortijden).

U dient per telefoonnummer een eigen route aan te maken.

#### Ga naar: Settings $\rightarrow$ Call Control $\rightarrow$ Inbound Routes

Verwijder de standaard regel met de naam "Routein". Klik vervolgens op "Add" .

|                                                                                         | Edit Inbou                       | nd Route ( Routein )           |  |
|-----------------------------------------------------------------------------------------|----------------------------------|--------------------------------|--|
| Name 🛈:                                                                                 | 31157640764                      |                                |  |
| DID Pattern ():                                                                         | 31157640764                      |                                |  |
| Caller ID Pattern 0:                                                                    |                                  |                                |  |
|                                                                                         |                                  |                                |  |
| Member Trunks (1):                                                                      |                                  |                                |  |
|                                                                                         | Available                        | Selected                       |  |
|                                                                                         |                                  | VQNL (SIP-Register)            |  |
|                                                                                         |                                  |                                |  |
|                                                                                         |                                  | »»                             |  |
|                                                                                         |                                  |                                |  |
|                                                                                         |                                  | < v                            |  |
|                                                                                         |                                  | ≪ ≚                            |  |
|                                                                                         |                                  |                                |  |
|                                                                                         |                                  |                                |  |
| Enable Time Condition                                                                   | ( Report 1900 )                  |                                |  |
|                                                                                         | (116561.000)                     |                                |  |
| Destination ():                                                                         | Extension V                      | 1000 - 1000 💌                  |  |
| Destination 1:                                                                          | Extension -                      | 1000 - 1000 💌                  |  |
| Destination ①:<br>Distinctive Ringtone ①:                                               | Extension V                      | 1000 - 1000 ×                  |  |
| Destination 1:<br>Distinctive Ringtone 1:<br>Enable Fax Detection                       | Extension                        | 1000 - 1000 ×                  |  |
| Destination ():<br>Distinctive Ringtone ():<br>Enable Fax Detection                     | Extension   Extension  Extension | 1000 - 1000 ×                  |  |
| Destination 0:<br>Distinctive Ringtone 0:<br>Enable Fax Detection<br>Fax Destination 0: | Extension  Extension  Extension  | 1000 - 1000 ♥<br>1000 - 1000 ♥ |  |
| Destination 0:<br>Distinctive Ringtone 0:<br>Enable Fax Detection<br>Fax Destination 0: | Extension  Extension             | 1000 - 1000 ♥<br>1000 - 1000 ♥ |  |

Name:geef functionele naamDID pattern:welk telefoonnummer het<br/>betreftCaller ID pattern:leeg latenMember trunks:aanvinken welke trunkTime Conditions:default laten staanDestination:Selecteer de bestemming<br/>( bijvoorbeeld extensie<br/>1000)

Wanneer een oproep bij meerdere extensies uit moet komen zal hiervoor eerst een ringgroup of wachtrij voor aangemaakt moeten worden.

Voor het aanmaken van:

#### <u>Ringgroups</u> gaat u naar: Settings $\rightarrow$ Call features $\rightarrow$ Ring Group

<u>Queues</u> gaat u naar: Settings  $\rightarrow$  Call features  $\rightarrow$  Queues

Het verschil tussen deze twee is dat als er bijvoorbeeld 3 extensie in een Ring Group zitten de 4de beller een ingesprektoon krijgt, bij een Queue krijgen de bellers een wacht muziekje. Bij de Queue worden de bellers op volgorde van binnenkomst verwerkt.

#### **Time conditions:**

Er kunnen Time conditions ingesteld worden zodat de inkomende oproepen tijdens kantooruren een andere bestemming heeft dan de inkomende oproepen buiten kantoor tijden.

Deze kunt u instellen via: Settings  $\rightarrow$  Call control  $\rightarrow$  Time conditions

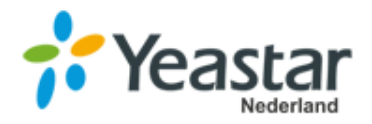

## Stap 8 Back Up and Restore

Het is verstandig om een back up te maken van uw MyPBX. Mocht er iets niet goed gaan en u dient een reset te doen en u heeft geen back up dan dient u de gehele configuratie weer opnieuw te doen. Op het moment dat u een back up heeft kunt u gemakkelijk de gehele configuratie in één keer terug zetten.

## 8.1 back up aanmaken

#### Gaan naar: Maintenance → Backup and Restore

| 🄀 Maintenance                    |        |                              |                     |      |          |         | $ \square$ $\times$ |
|----------------------------------|--------|------------------------------|---------------------|------|----------|---------|---------------------|
| Upgrade                          | Backup | and Restore                  |                     |      |          |         |                     |
| Backup and Restore               | Backup | Upload Delete                |                     |      |          |         |                     |
| Reboot and Reset                 |        | Name                         | Backup Time         | Memo | Download | Restore | Delete              |
| System Log                       | S2     | 0_30.1.0.13_201609211133.bak | 2016-09-21 01:33:50 |      | ىك       | C       | ŵ                   |
| Operation Log<br>Troubleshooting |        |                              |                     |      |          |         |                     |

Klik op: "Backup"

| Create New Backup File |                             |  |  |
|------------------------|-----------------------------|--|--|
| File Name:             | \$20_30.1.0.13_201609211135 |  |  |
| Memo:                  |                             |  |  |
|                        |                             |  |  |
|                        | Save Cancel                 |  |  |

File name: Memo: Geef een functionele naam Ruimte voor een korte notitie Klik op **"Save"** 

Download de back up en sla deze op op een PC of Server. U kunt dit doen door op de download knop achter de betreffende back up te klikken : En sla hem op de gewenst locatie op.

Wanneer u de back up niet op een PC of Server opslaat is de kans groot dat u na de reset van de MyPBX de back up alsnog kwijt.

### 8.2 Back up terug zetten

Gaan naar: Maintenance  $\rightarrow$  Backup and Restore

Klik op: "Upload"

| Upload a Backup File |        |        |        |  |
|----------------------|--------|--------|--------|--|
| Choose a file:       | Ple    |        | Browse |  |
| Memo:                |        |        |        |  |
|                      |        |        |        |  |
|                      | Upload | Cancel |        |  |

**Choose File:** Selecteer hier de back up die u terug wilt zetten Klip op **"upload"** 

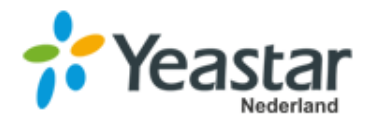

## Stap 9 Drop all in de firewall

U heeft een aantal firewall rules aangemaakt bij stap 3 (pag. 6 & 7) met IP adressen die toegang mogen hebben op de MyPBX. Als laatste dienen wij nu in de firewall nog aan te geven dat hij alle IP adressen die niet in een firewall rule verwerkt zijn geen toegang krijgen tot de MyPBX. Dit doen wij om de kans op misbruik zo klein mogelijk te maken. Dit doen wij door de firewall op "drop all" te zetten.

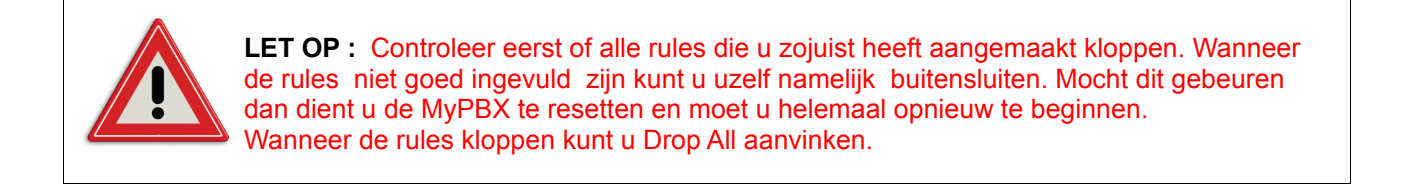

#### Ga naar: **Settings** → **Security**

Drop All : het is belangrijk dat deze aangevinkt is.

| Firewall Rules | IP Auto Defense | Service             | Certificate      | Database Grant                    |      |
|----------------|-----------------|---------------------|------------------|-----------------------------------|------|
| Add            |                 | Firewall is running | S Enable Firewal | I 🛈 🗌 Disable Ping 🛈 🗹 Drop All 🛈 | Save |

Vanaf dit moment kunt u de MyPBX alleen nog maar bereikbaar via de IP adressen die in de firewall rules zijn vast gelegd. Wilt u toch vanaf een andere locatie bij de MyPBX kunnen komen dan dient u voor dat IP adres een nieuwe rule aan te maken.

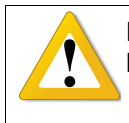

**LET OP:** Vergeet niet op "Apply changes" te klikken(rechts bovenin het scherm, oranje knop) te klikken. Klikt u hier niet op dan worden uw aanpassingen niet opgeslagen.

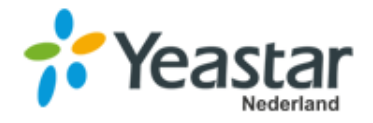

Wanneer u alle stappen heeft doorlopen en goed ingesteld kunt u bellen en gebeld worden met de MyPBX. Dit zijn de basis instellingen van de MyPBX, uiteraard heeft de MyPBX nog tal van extra functionaliteiten. Mocht u hier meer informatie over willen of hulp bij het instellen hiervan kunt u uiteraard bij ons terecht.

Op onze website treft u de uitgebreide handleidingen : <u>http://yeastar.nl/site/nl/documentation</u>

Op het YouTube kanaal staan ook een aantal films over de configuratie van de MyPBX producten. Deze zijn makkelijk te vinden door op het YouTube kanaal te zoeken op Yeastar / het type / uw vraag.

Wanneer het niet gelukt is, u nog vragen heeft of als wij iets anders kunnen betekenen kunt u uiteraard ook bij ons terecht.

Wij zijn op werkdagen bereikbaar van 8.30u tot 17.00u, per email via <u>support@yeastar.nl</u> of <u>sales@yeastar.nl</u> en telefonische via +31 15 764 0 764 (optie 1 voor sales en optie 2 voor support).

Heeft u nog vragen? Neem dan gerust contact met ons op.

Met vriendelijke groet,

Het Yeastar Nederland Team

Yeastar Nederland Marshallaan 2 2625 GZ Delft The Netherlands